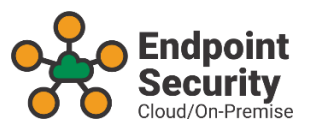

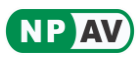

# **NPAV Endpoint Security Installation Guide**

# **Table of Contents**

| About NPAV Endpoint Security                         |
|------------------------------------------------------|
| Download Setup Files2                                |
| EPS Server Installation2                             |
| Run NPCorpEditionServer.exe2                         |
| Enter Corporate Key for Authentication <u>3</u>      |
| Enter the Corporate Details4                         |
| Server Antivirus Installation5                       |
| Configuring EPS Server <u>6</u>                      |
| Server Installation Completed7                       |
| <u>Set Password</u> 7                                |
| EPS Client Installation8                             |
| Download Client Installer on Client Machine <u>8</u> |
| Run Client Installer ( Ci.exe <u>)</u> <u>9</u>      |
| <u>New Key Installation9</u>                         |
| Provide Key for this PC10                            |
| Use Password10                                       |
| Fetch / Assign Key Automatically <u>10</u>           |
| Client Installation Completed <u>11</u>              |
| Help Desk Contact                                    |

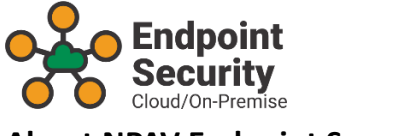

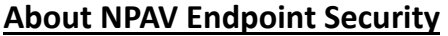

- Centralized Installation from Server.
- Manage Security of all Servers and Desktops.
- Control and Modify Client Settings.
- Automatic and Centralized LAN Upgrades.
- Reports and Graphical Charts.

#### **Download Setup Files**

- Download following setup files from <u>https://www.adminconsole.net</u> official website and save in a folder.
  - EPSServerSetup.exe
  - InstallNP.exe

#### **EPS Server Installation**

- NPAV Endpoint Security can be installed on any operating system, it will be worked as Endpoint Security Server.
- Run NPCorpEditionServer.exe
  - Click on **Next** button

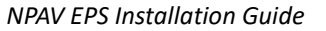

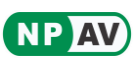

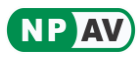

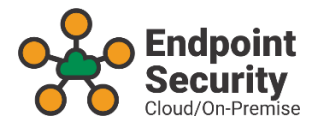

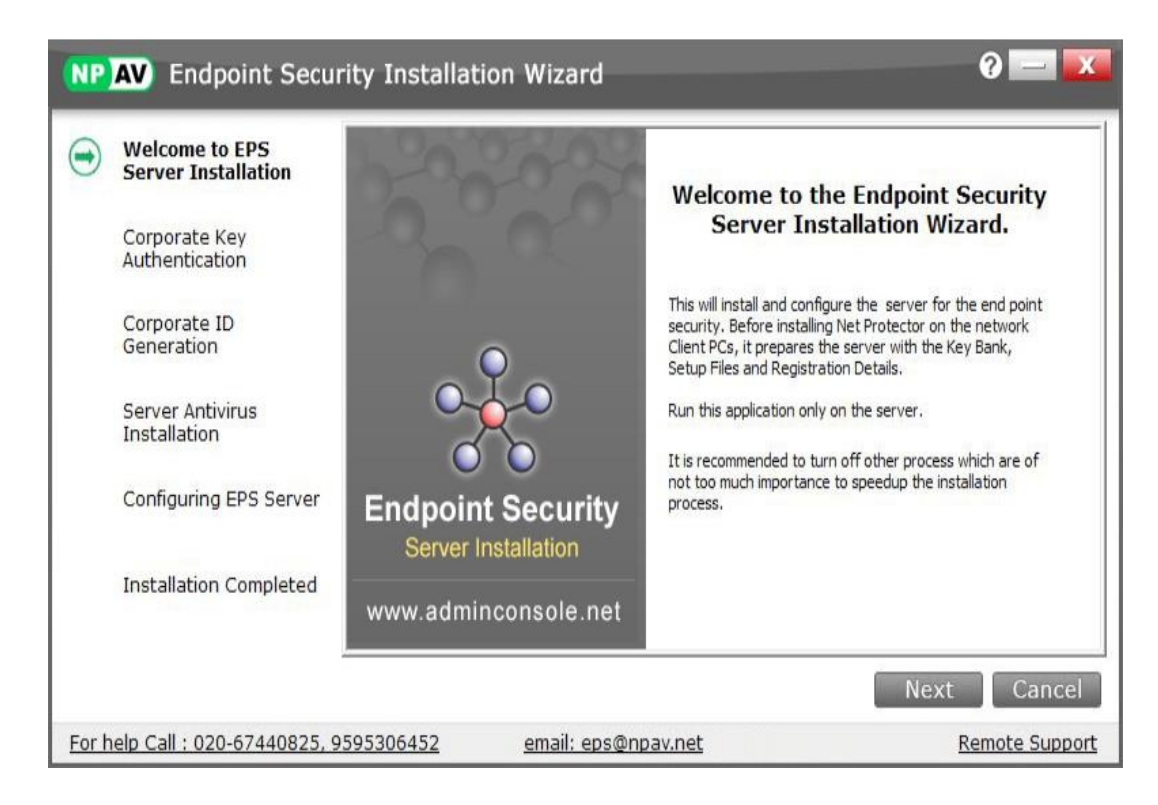

#### **Enter Corporate Key for Authentication**

•

| Welcome to EPS<br>Server Installation | Corporate Key Authentication            |  |
|---------------------------------------|-----------------------------------------|--|
| Corporate Key                         | Enter the EPS Key (e.g. C-1234567890) : |  |
| Authentication                        | C-1234567890                            |  |
| Corporate ID<br>Generation            | Is Existing User                        |  |
| Server Antivirus                      |                                         |  |
| Installation                          | Install Corporate Web Control           |  |
| Configuring EPS Server                |                                         |  |
| Installation Completed                | Verify                                  |  |
|                                       |                                         |  |

Customer needs to enter C-XXXXXXXXX key in the provided box

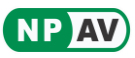

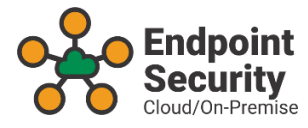

#### • Is Existing User

- This option is used for the reinstallation of Endpoint Security, if you are already registered with Endpoint Security then use this option.
- User needs to provide either Corporate Key or Corporate ID for authotication.
- By choosing this option, the user doesn't need to register Endpoint Security again. •

#### Install Corporate Web Control

- This option is used for the installation of Corporate Web Control software along with Endpoint Security, as this is the addon feature.
- The customer has to purchase Corporate Web Control software separately, as it doesn't come with Endpoint Security.
- If user purchased Corporate Web Control then need to tick this option and also need to provide Corporate Web Control key for the installation.
- Default this option is unchecked. •

Click on Verify button

This will verify the entered key is valid or invalid from the NPAV EPS server

Once key verified from the server then a green tick will be displayed.

| Welcome to EPS<br>Server Installation | Corporate Key Authentication            |  |
|---------------------------------------|-----------------------------------------|--|
| Corporate Key                         | Enter the EPS Key (e.g. C-1234567890) : |  |
| Authentication                        | C-1234567890                            |  |
| Corporate ID<br>Generation            | Is Existing User                        |  |
| Server Antivirus<br>Installation      |                                         |  |
|                                       | Install Corporate Web Control           |  |
| Configuring EPS Server                |                                         |  |
| Installation Completed                | 0                                       |  |

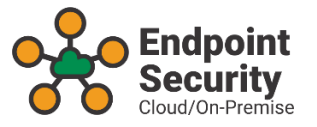

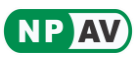

# **Enter the Corporate Details**

|                            | Welcome to EPS                   | Please enter th            | ne details:              |            |               |
|----------------------------|----------------------------------|----------------------------|--------------------------|------------|---------------|
|                            | Server Installation              | No. of Users/Keys*         | 6                        | Dir Code:  |               |
|                            | Corporate Key                    | Contact Person :           | NPAV                     |            |               |
|                            | Authentication                   | Company Name*:             | Biz Secure Labs Pvt. Lto | d.         |               |
| Corporate ID<br>Generation |                                  | Email ID* :                | help@npav.net            |            |               |
|                            | Server Antivirus<br>Installation | Mobile No.* :<br>Address : | 9595306452               | Landline : | ~             |
|                            | Configuring EPS Server           |                            | 1                        |            | ~             |
|                            |                                  | Country :                  | India                    | ✓ State :  | Maharashtra 🗸 |
|                            | Installation Completed           | District :                 | Pune                     | ✓ City*:   | Pune          |
|                            |                                  |                            |                          | Save       |               |

- Customer needs to enter correct details in the product registration form.
- No. of Users/Keys count will be automatically fetched from the NPAV EPS server.
- Click on **Save** button.

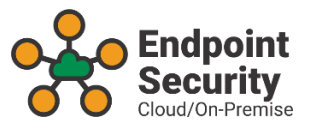

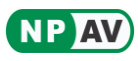

### **Server Antivirus Installation**

| Welcome to EPS<br>Server Installation            | Server Antivirus Insta                      | llation.            |
|--------------------------------------------------|---------------------------------------------|---------------------|
| Corporate Key<br>Authentication                  | InstallNP File Path:                        |                     |
| Corporate ID<br>Generation                       | E:\EPSSetup\InstallNp2019.exe               | Browse              |
| Server Antivirus<br>Installation                 | Download InstallNP from Internet: View Page | Direct Dowload Link |
| Configuring EPS Server<br>Installation Completed |                                             |                     |
|                                                  |                                             |                     |

- The installer starts the NPAV Antivirus installation on the server machine.
- If adjacent NPAV setup is old then the installer will show the warning message in the red color text, and it is recommended to download the latest NPAV setup from the internet.
- User can provide the latest NPAV setup manually by using the browse button.
  In this step, User needs to wait until the NPAV Antivirus installation complete.

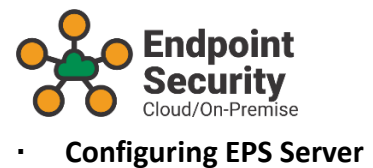

| porate Key<br>hentication<br>porate ID | Install             | NP File Path:                |                     |                                                         |                                                         |
|----------------------------------------|---------------------|------------------------------|---------------------|---------------------------------------------------------|---------------------------------------------------------|
| porate ID                              | 2007 ASIA           |                              |                     |                                                         |                                                         |
|                                        | E:\EF               | PSSetup\InstallNp2019        | l.exe               | Browse                                                  |                                                         |
| ver Antivirus<br>tallation             | Downle              | oad InstallNP from Internet: | View Page           | Direct Dowload Link                                     |                                                         |
| nfiguring EPS<br>rver                  | Copying New         |                              |                     |                                                         |                                                         |
| tallation Completed                    |                     |                              |                     |                                                         |                                                         |
| t                                      | figuring EPS<br>ver | figuring EPS<br>ver          | figuring EPS<br>ver | figuring EPS  Copying NPAV Files    rallation Completed | figuring EPS  Copying NPAV Files    rallation Completed |

- In this step, NPAV Endpoint Security Server configuration will be done.
- User needs to wait until the process complete.

NP AV

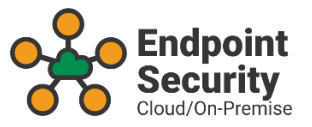

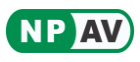

# Server Installation Completed

| 9 | Welcome to EPS<br>Server Installation | Endpoint Security Serve<br>Installation has been                                                    | er  |
|---|---------------------------------------|----------------------------------------------------------------------------------------------------|-----|
| 9 | Corporate Key<br>Authentication       | Install Client Installer (CI.exe) on clie                                                           | ent |
| 9 | Corporate ID<br>Generation            | machines using the link given below.<br>It is recommended to set password t                         | 0   |
| 0 | Server Antivirus<br>Installation      |                                                                                                    |     |
| 0 | Configuring EPS<br>Server             | Set Password                                                                                        |     |
|   | Installation                          | Finish                                                                                              |     |
|   | Completed                             | On the Client machine, open Internet Browser and type <u>http://EPSServer-PC</u><br>in Address bar: |     |

• Now the user needs to install CI.EXE (Client Installer) on the client machine.

#### • Set Password

 It is recommended to set password to more protection, it prevents from unauthorised access.

| Ser Ser     | Icome to EPS<br>over Installation | Password              | d Protection                                                        |
|-------------|-----------------------------------|-----------------------|---------------------------------------------------------------------|
| Cor<br>Aut  | porate Key<br>hentication         | Enter Password:       | •••••                                                               |
| Cor<br>Ger  | porate ID<br>neration             | Re-enter Password:    |                                                                     |
| Ser Ser Ins | ver Antivirus<br>tallation        | Endpoint AntiVirus    | Password length<br>should be in range<br>from 6 to 16<br>characters |
| Cor<br>Ser  | nfiguring EPS<br>rver             | EPS Server Applicatio | n                                                                   |
|             | tallation<br>mpleted              |                       | Save                                                                |

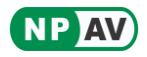

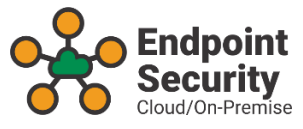

- Password Protection contains three options which are given below
  - User can set a common password to
    - **Client Installer:** The password will be asked at the time of client installation.
    - Endpoint AntiVirus: Set the password to the Endpoint Antivirus, so nobody can change the antivirus settings except than authorized person.
    - **EPS Application:** Set password to the Endpoint Security Application.
- Password protection fields are optional, user can skip this step and finish the installation by clicking on **Finish** button.
- Click on Save button
  - Click on Save button to complete the Installation of NPAV Endpoint Security.
  - Now, the server side installation has been completed.
  - On successful installation, the EPS tray icon will have appeared on the taskbar right bottom corner of the screen.
  - After clicking on the Save button, you will receive "Welcome" mail from "NPAV Endpoint Security Team" on registered mail ID along with all the customer details.

# **EPS Client Installation**

• The Client Installation process is very simple and hassle-free. One Click Go installation feature is provided in the Client Installer. It will save the user time.

#### Download Client Installer on Client Machine

- Open the browser on the client machine and enter the given URL on the address bar.
- This will display the Client Installation page, user needs to click on "Np Corporate Installer" link to download the CI.EXE on the desktop.

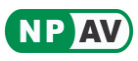

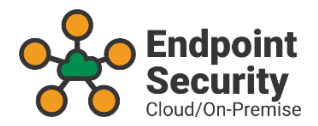

| 🗅 Login × 🗅 Corporate Installer × +                                                                                                    | - | ٥ | × |
|----------------------------------------------------------------------------------------------------|---|---|---|
| ← → C O Not secure   EPSServer-PC/                                                                                                    |   |   | : |
| Apps                                                                                                    |   |   | » |
| WWW.DDBX.DEV      WWW.DDBX.DEV      WWW.DDBX.DEV      WWW.DDBX.DEV      WWW.DDBX.DEV      WWW.DDBX.DEV      WWW.DDBX.DEV      WWW.DDBX.DEV      We are installing Net Protector Total Internet Security in our organisation,<br>So you are requested to Download and Run the below Installation File.      This will install the security software on your Computer System.      Download and Run :<br><u>MP Corporate Installer</u> For any Assistance Please contact the System Administrator. |   |   |   |
|                                                                                                    |   |   |   |

# Run Client Installer (Ci.exe)

•

•

| NP AV Endpoint Sec                       | urity Installer                                                      |                                       | 0 🔽                         |
|------------------------------------------|----------------------------------------------------------------------|---------------------------------------|-----------------------------|
| No of                                    | New Key Installation<br>[Issue New Key for th<br>Server Name or IP : | nis PC from Key Bar<br>192.168.100.37 | nk Server]                  |
|                                          | O Provide Key for this F<br>[If already key is ass                   | PC<br>igned for this PC or            | you are re-installing NPAV] |
| Endpoint Security<br>Client Installation | Enter/Search Key :                                                   |                                       | Continue Cancel             |
| www.adminconsole.net                     |                                                                      |                                       |                             |

#### New Key Installation

- The Client Installer will show the NPAV EPS Server IP address.
- If IP address not found then the user can provide EPS Server IP address manually by using the "Change IP or Name" option.

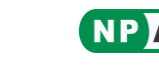

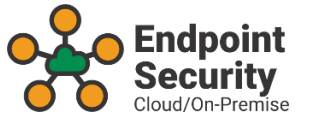

# Provide Key for this PC

- This option is used for reinstallation case. If user formatted the machine then select this option.
- User can provide NPAV key manually or click on the search icon to get the previous assigned key from NPAV EPS Server. Here user don't need to remember NPAV key for the particular machine.

# Use Password

- User can provide a password for the key bank from the NPAV EPS Server.
- If password set for a key bank then the user needs to provide the password for issuing the key at the time of client installation.
- Click on **Continue** button for installation.

# • Fetch / Assign Key Automatically

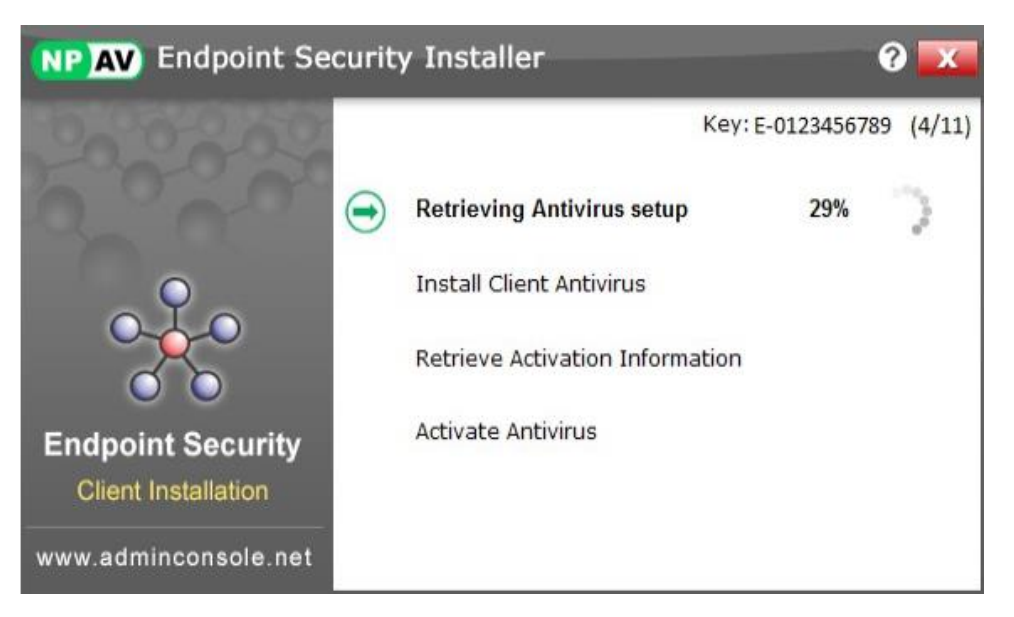

- Client Installer will fetch NPAV key automatically from the NPAV EPS Server.
- User can see the total key used and remaining keys on the client installer window.

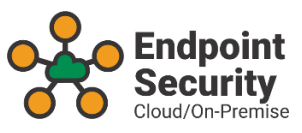

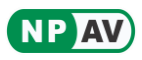

# **Client Installation Completed**

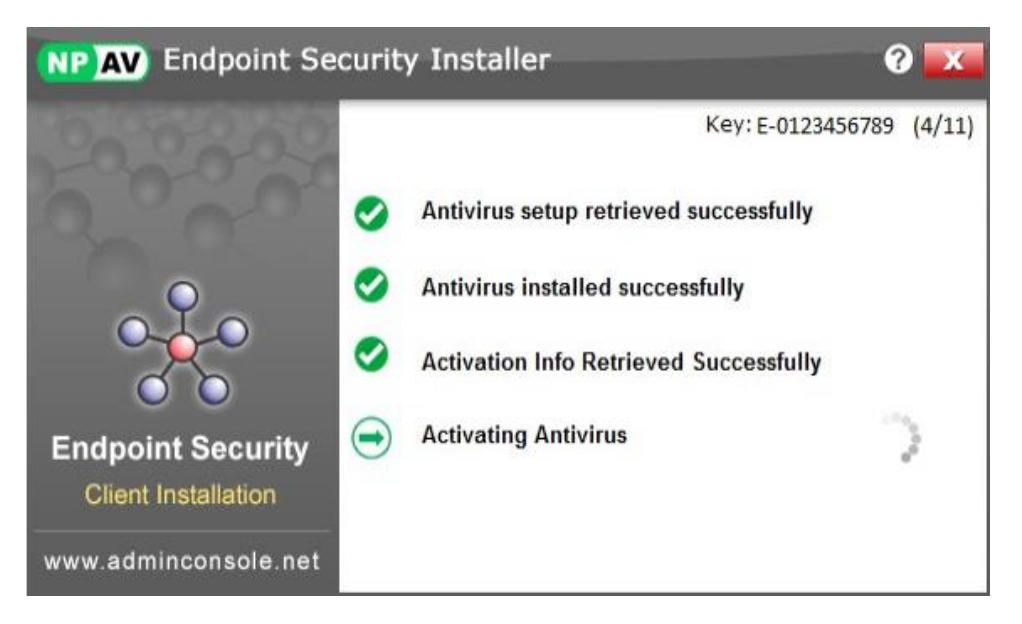

- User needs to wait until all the client installation process complete.
- Client Installer will show the green tick for each completed step.
- Client Installer will close automatically once installation is complete.

#### Help Desk Contact

- Please contact on the following number for any assistance
  - Mobile: 95953 06452
  - Email : eps@npav.net
- Website
  - www.adminconsole.net
  - <u>www.npav.net</u>